# WA7BNM CABRILLO-PALVELU

Brucen, WA7BNM; kotisivulla on kätevä palvelu, jolla voit on-line tehdä pienestä kusomäärästä Cabrillolokin, jos et omista sellaista lokiohjelmaa tai jos et halua ladata Cabrillo-ohjelmaan kovalevyllesi.

Tästä löydät pika-oppaan siitä, miten voit kätevästi tehdä paperilokin kusoista Cabrillo-muotoisen lokin, jota eräät OH-kilpailuiden järjestäjät edellyttävät. Ohjeet toimivat mm. Viitosten Syysotteluun 8.11.2015 jne. Älä välitä siitä, että ohjeessa on "Sainio".

1. WA7BNM pääsivu on: http://www.b4h.net/cabforms/

mutta tästä saat linkit suoraan oikeille sivuille: Viitosten-Syysottelu-SSB:

http://www.b4h.net/cabforms/sainiossb\_cab.php

Viitosten-Syysottelu-CW: http://www.b4h.net/cabforms/sainiocw\_cab.php

Viitosten-Syysottelu-RTTY:

http://www.b4h.net/cabforms/sainiortty\_cab.php

# 2. Täytä uusi sivu oheisen mallin mukaisesti, tietenkin omilla tiedoillasi. Kirjoita kenttään pyydetty asia tai valitse valikosta.

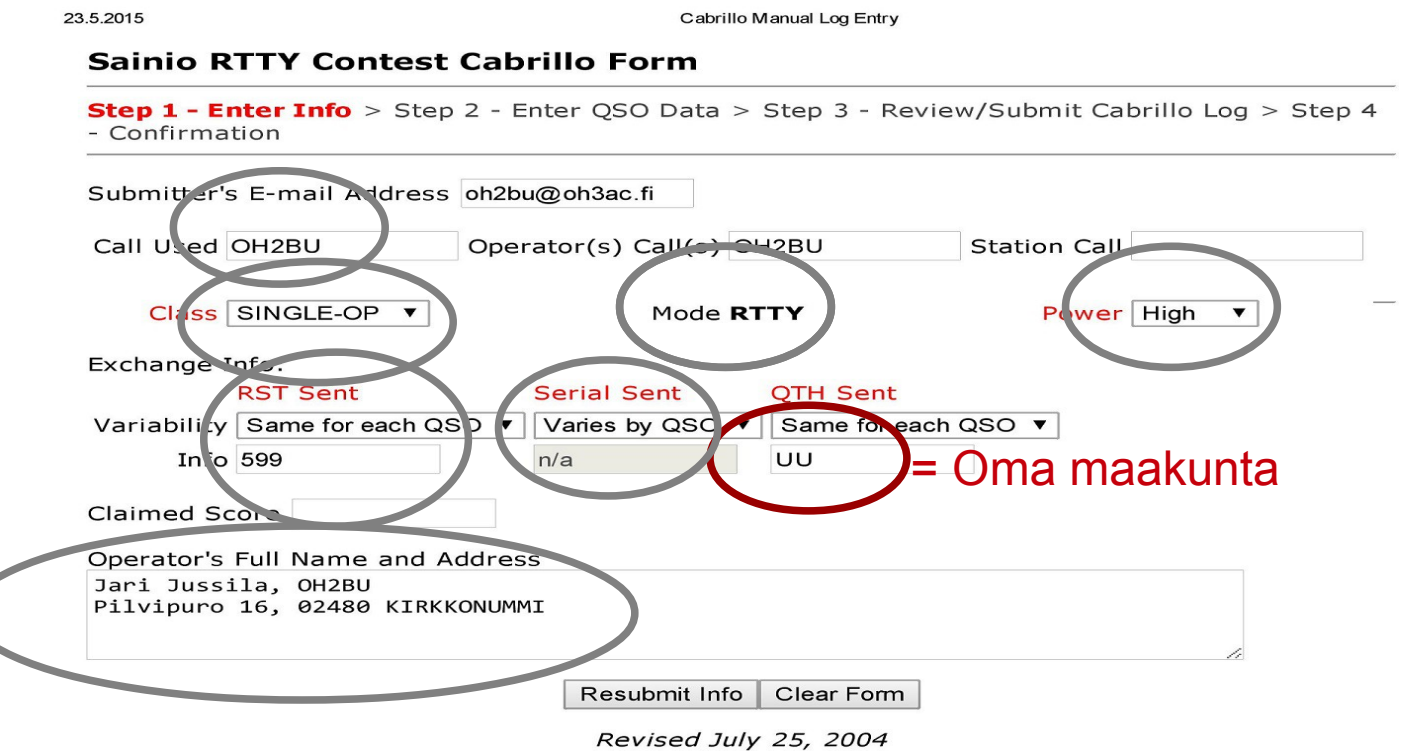

Copyright © 2003-2015 Bruce Horn, WA7BNM, All Rights Reserved Address comments to: <u>bhorn[at]hornucopia[dot]com</u>

# Kun olet täyttänyt sivun, hyväksy se painamalla alhaalta "Submit Info" tai jos olet joutunut korjaamaan jotakin kohtaa, paina "Resubmit Info"

### 3. Sinulle tulee uusi sivu. Täytä siihen mallin mukaisesti kuso rivi kerrallaan aina samoille kohdille seuraavalle riville. Aika on UTC.

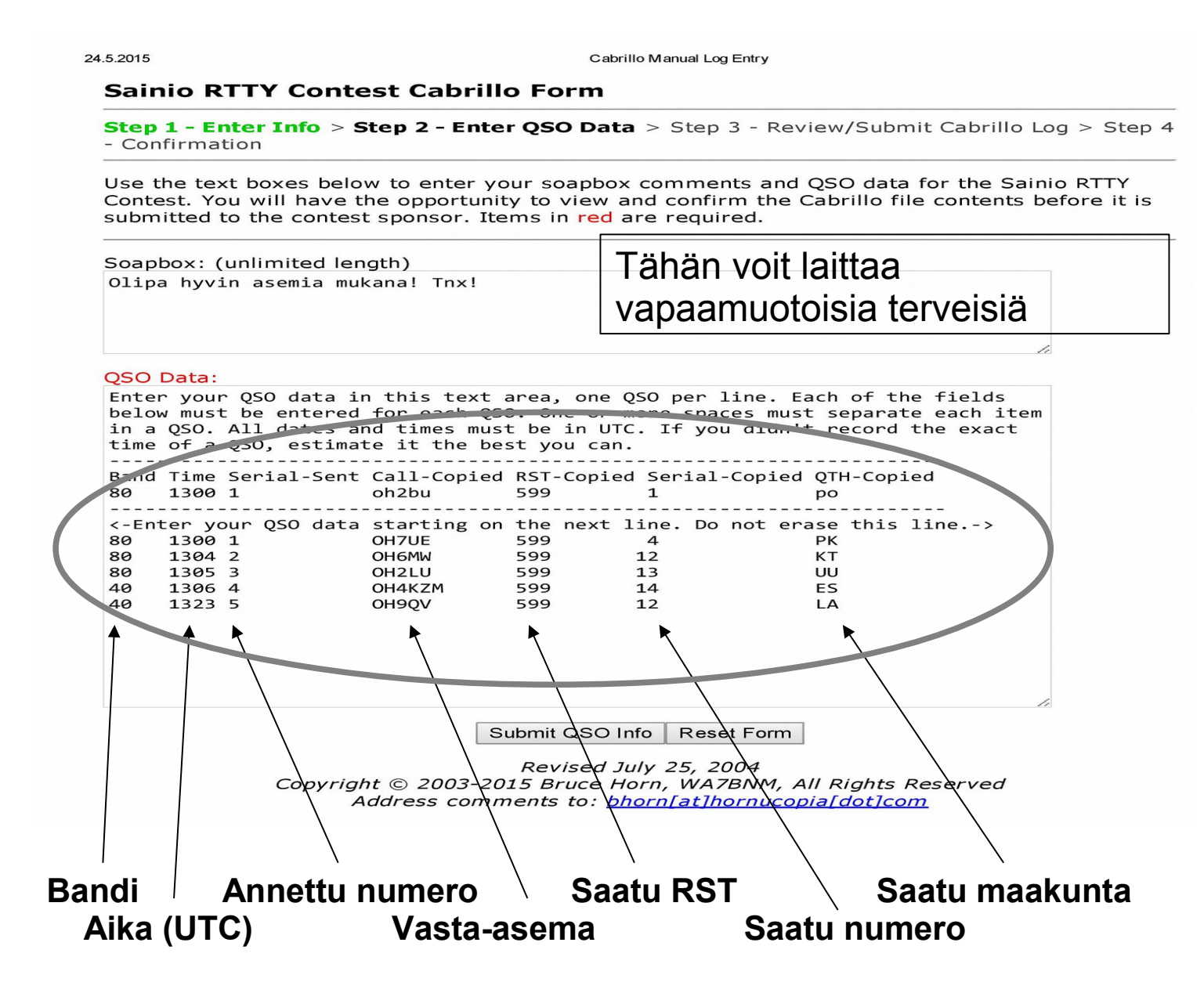

Ole tarkka. Kun olet saanut kaikki rivit syötettyä, paina "Submit QSO Info" painiketta. Sinulle tulee uusi sivu jossa on valmis Cabrillo-loki.

# 4. Sinulle tulee tämän näköinen uusi sivu:

24.5.2015

Cabrillo Manual Log Entry

#### Sainio RTTY Contest Cabrillo Form

Step 1 - Enter Info > Step 2 - Enter QSO Data > Step 3 - Review/Submit Cabrillo Log > Step 4 - Confirmation

Your complete Cabrillo log is shown in the text area below. Please review it to confirm that it is correct. You may directly make corrections to the log. After you are satisfied that the log is correct and complete, click on the *Submit Cabrillo Log* button below to submit it to the contest sponsor.

Cabrillo Log:

| START-OF-LOG: 2.0                        |     |               |     |        |
|------------------------------------------|-----|---------------|-----|--------|
| CALLSIGN: OH2BU                          |     |               |     |        |
| CATEGORY: SINGLE-OP ALL HIGH             |     |               |     |        |
| CLAIMED-SCORE:                           |     |               |     |        |
| CONTEST: SAINIO-RTTY                     |     |               |     |        |
| CREATED-BY: WA7BNM Web2Cabrillo 1.12     |     |               |     |        |
| NAME: Jari Jussila, OH2BU                |     |               |     |        |
| ADDRESS: Pilvipuro 16, 02480 KIRKKONUMMI |     |               |     |        |
| EMAIL: oh2bu@oh3ac.fi                    |     |               |     |        |
| OPERATORS: OH2BU                         |     |               |     |        |
| SOAPBOX: Olipa hyvin asemia mukana! Tnx! |     |               |     |        |
| QSO: 3500 RY 2015-5-18 1300 OH2BU        | 599 | 001 UU OH7UE  | 599 | 004 PK |
| QSO: 3500 RY 2015-5-18 1304 OH2BU        | 599 | 002 UU OH6MW  | 599 | 012 KT |
| QSO: 3500 RY 2015-5-18 1305 OH2BU        | 599 | 003 UU OH2LU  | 599 | 013 UU |
| QSO: 7000 RY 2015-5-18 1306 OH2BU        | 599 | 004 UU OH4KZM | 599 | 014 ES |
| QSO: 7000 RY 2015-5-18 1323 OH2BU        | 599 | 005 UU OH9QV  | 599 | 012 LA |
| END-OF-LOG:                              |     |               |     |        |
|                                          |     |               |     |        |
|                                          |     |               |     |        |

Submit Cabrillo Log Reset Form

Revised July 25, 2004 Copyright © 2003-2015 Bruce Horn, WA7BNM, All Rights Reserved Address comments to: <u>bhorn[at]hornucopia[dot]com</u>

Jos syöttämissäsi tiedoissa on virheitä, voit tällä sivulla korjata ne kursorillasi. Kun olet tyytyväinen siihen, että kaikki on OK, tee seuraavasti:

1) Maalaa (punaisten) viivojen sisällä oleva alue (siis alkaen "START-OF-LOG" ja loppuen "END-OF-LOG".

2) Siirrä maalaamasi alue esim. "Notepad", "Muistio" tai "Word" tai mihin tahansa kirjoitusohjelmaan. ("Notepad" ja "Muistio" ovat parhaat. Wordissa joudut laajentamaan rivin leveyttä koska rivin pituus tulee liian leveäksi.)

3) Tallenna näin siirretty Cabrillo-loki itsellesi sopivalla nimellä (nimellä ei ole mitään merkitystä) esim. Syysottelu 2015 RTTY OH2BU" ja HUOM! ... joko \*.txt tai \*.cbr loppulyhenteellä. Voit, jos haluat, muuttaa tässä tiedostossa olevan "Sainio-CW" tai vast. nimen muotoon "VIITOSTEN-SYYSOTTELU-CW", mutta se ei ole pakollista, koska seuraavassa kohdassa voit valita listan lopulta Viitosten Syysottelun ja sen, minkä moden workit

4) Siirrä näin saamasi Cabrillo-loki "UA9QCQ"-palveluun. Valitse sieltä oikea kilpailu ja mode. UA9QCQ pyytää sinua vahvistamaan kilpailun ja moden. Valitse aivan listan lopusta "VIITOSTEN-SYYSOTTELU" ja oikea mode. UA9QCQ laskee sinullle alustavan tuloksen ja/ati ilmoittaa, mikäli lokissasi on virheitä. Korjaukset voit tehdä tiedostoosi kursorilla eikä tarvitse kusoja uudestaan ladata WA7BNM-palveluun.

5) Kun painat "Submit Cabrillo Log", ohjelma lähettää tämän lokin sinulle sähköpostissa. (Voit sähköpostistasi tehdä Cabrillo-lokin samalla tavalla kuin tässä on kuvattu kohdat 1)-4).